## How to Update Your Beneficiary Online

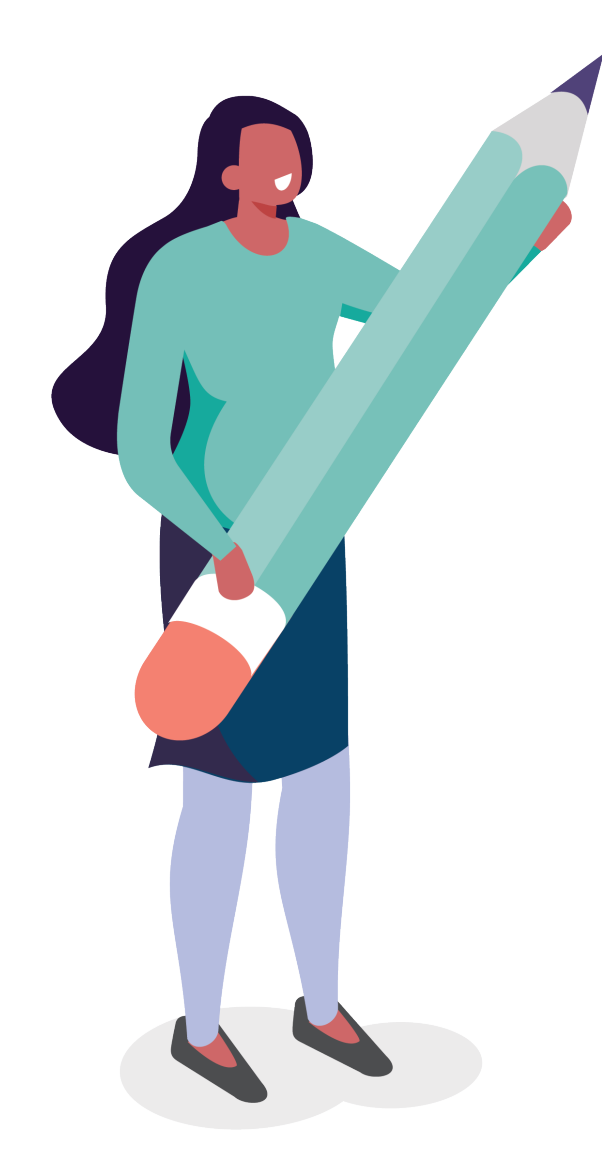

Your beneficiary is the person who will receive a percentage of your account if something happens to you.

You can have one or more beneficiaries.

If you choose more than one, you decide how much of your account, as a percentage, goes to which beneficiary.

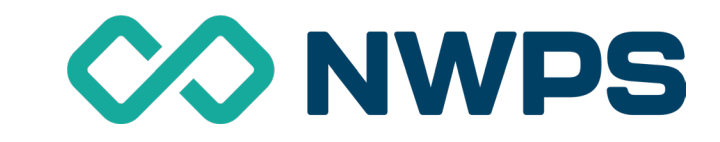

## Visit <u>yourplanaccess.net/NWPS</u>

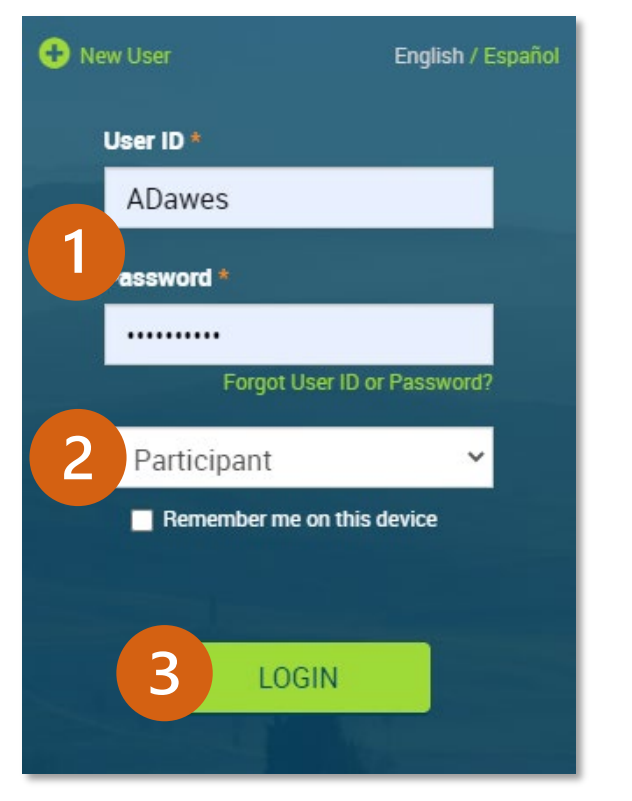

- 1 Log in by entering your User ID and Password.
- 2 Be sure Participant is selected.

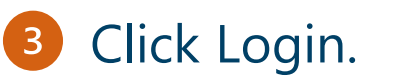

| <b>#</b> H | lake Changes  | View Account | Educationa |
|------------|---------------|--------------|------------|
| My Dasi    | Make Change   | 2S           |            |
|            | Personal Info | rmation      |            |
| Project    | Beneficiaries | 2            | A          |

- Once you're logged in, from the top menu, choose Make Changes.
- 2 Then choose Beneficiaries.

## You can have one or more than one beneficiary.

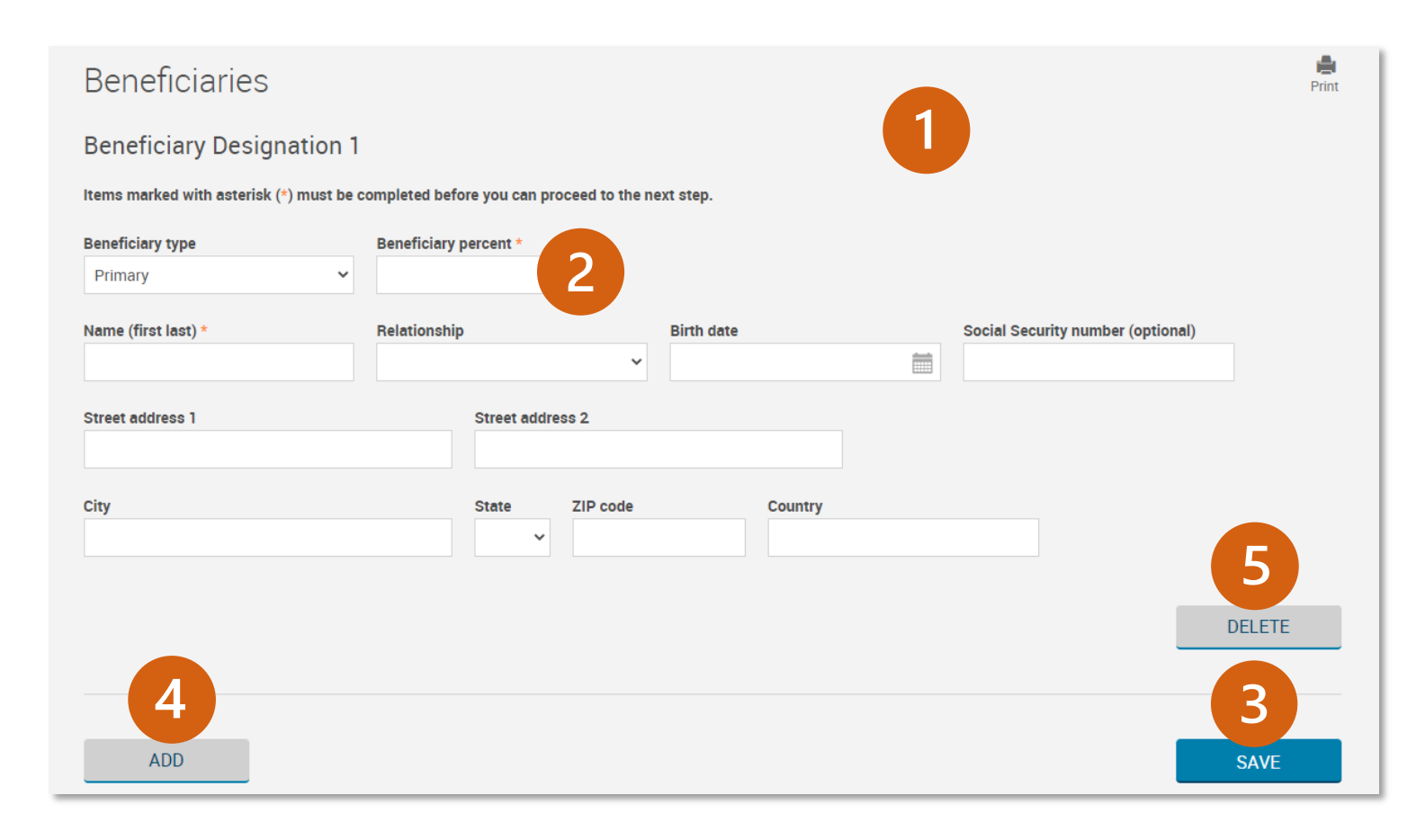

 Complete the information for your beneficiary.

Enter the percentage for your beneficiary. If you only have one, it's 100%. If you have more than one, all beneficiaries combined need to equal 100%. Example: Beneficiary 1 = 45% of your account, Beneficiary 2 = 55% of your account.

- 3 Save your new beneficiary.
- Add another beneficiary.

5 Delete this beneficiary.

## You can also have a back up (contingent) beneficiary.

| eneficiary type                                                                                                    | Beneficiar                                                                            | y percent *                                          |                                       |                                    |                              |                                          |       |         |            |              |                |
|----------------------------------------------------------------------------------------------------|---------------------------------------------------------------------------------------|------------------------------------------------------|---------------------------------------|------------------------------------|------------------------------|------------------------------------------|-------|---------|------------|--------------|----------------|
| Primary                                                                                                    | ~                                                                                     |                                                      |                                       |                                    |                              |                                          |       |         |            |              |                |
| Jame (first last) *                                                                                                    |                                                                                       | hip                                                  |                                       | в                                  | Birth date                   |                                          |       |         | Social Se  | curity num   | per (optional) |
| Saul Sample                                                                                                    | Spouse                                                                                |                                                      |                                       | ~                                  | 09/28/1970                   |                                          | Ê     | 1       |            | ,            |                |
| Street address 1                                                                                                    |                                                                                       | Street a                                             | idress 2                              |                                    |                              |                                          |       |         |            |              |                |
| 12345 SW Somewhere Street                                                                                                    |                                                                                       |                                                      |                                       |                                    |                              |                                          |       |         |            |              |                |
|                                                                                                    |                                                                                       |                                                      |                                       |                                    |                              |                                          |       |         |            |              |                |
| Jity<br>Rig City                                                                                                    |                                                                                       | State                                                |                                       | ode                                |                              | Country                                  |       |         |            |              |                |
|                                                                                                    |                                                                                       |                                                      |                                       |                                    |                              |                                          |       |         |            |              |                |
| ADD<br>Beneficiary Designatio<br>Items marked with asterisk (*) mus                                                                                                    | 2<br>on 2<br>t be completed befor                                                     | e you can prod                                       | ceed to the r                         | next step.                         |                              |                                          |       |         |            |              | _              |
| ADD<br>Beneficiary Designatio<br>Items marked with asterisk (*) mus<br>Beneficiary type                                                                                                    | 2<br>on 2<br>t be completed befor<br>Beneficiary pe                                   | e you can prod                                       | ceed to the r                         | iext step.                         |                              |                                          |       |         |            | _            |                |
| ADD<br>Beneficiary Designatio<br>Items marked with asterisk (*) mus<br>Beneficiary type<br>Contingent                                                                                                    | 2<br>on 2<br>t be completed before<br>Seneficiary per<br>100                          | e you can prod<br>ercent *                           | ceed to the r                         | iext step.                         |                              |                                          |       |         | _          |              |                |
| ADD<br>Beneficiary Designatio<br>Items marked with asterisk (*) mus<br>Beneficiary type<br>Contingent<br>Name (first last) *                                                                                     | 2<br>on 2<br>t be completed befor<br>Seneficiary pe<br>100<br>Relationship            | e you can prod<br>ercent *                           | ceed to the r                         | iext step.<br>Birth dat            | te                           |                                          | Socia | I Secu  | rity numbe | r (optional) |                |
| ADD<br>Beneficiary Designatio<br>Items marked with asterisk (*) mus<br>Beneficiary type<br>Contingent<br>Name (first last) *<br>Mike Sample                                                                      | 2<br>In 2<br>t be completed before<br>In 00<br>Relationship<br>Child                  | e you can proc<br>ercent *                           | ceed to the n                         | lext step.<br>Birth dat<br>02/22/2 | <b>te</b><br>2010            |                                          | Socie | I Secu  | rity numbe | r (optional) |                |
| ADD<br>Beneficiary Designatio<br>Items marked with asterisk (*) mus<br>Beneficiary type<br>Contingent<br>Name (first last) *<br>Mike Sample<br>Street address 1                                                  | 2<br>n 2<br>t be completed before<br>Beneficiary per<br>100<br>Relationship<br>Child  | e you can proc<br>ercent *                           | ceed to the r                         | lext step.<br>Birth dat<br>02/22/2 | <b>te</b><br>2010            |                                          | Socie | ıl Secu | rity numbe | r (optional) |                |
| ADD<br>Beneficiary Designatio<br>Items marked with asterisk (*) mus<br>Beneficiary type<br>Contingent<br>Name (first last) *<br>Mike Sample<br>Street address 1<br>12345 SW Somewhere Street                     | 2<br>an 2<br>t be completed before<br>100<br>Relationship<br>Child                    | e you can prod<br>ercent *<br>Street addres          | ceed to the r                         | ext step.<br>Birth det<br>02/22/2  | <b>te</b><br>2010            | en en en en en en en en en en en en en e | Socia | l Secu  | rity numbe | r (optional) |                |
| ADD<br>Beneficiary Designatio<br>Items marked with asterisk (*) mus<br>Beneficiary type<br>Contingent<br>Name (first last) *<br>Mike Sample<br>Street address 1<br>12345 SW Somewhere Street<br>city             | 2<br>n 2<br>t be completed before<br>100<br>Relationship<br>Child                     | e you can prod<br>ercent *<br>Street addres<br>State | ceed to the r<br>v<br>s 2<br>ZIP code | ext step.<br>Birth dat<br>02/22/2  | te<br>2010<br>Country        |                                          | Socie | l Secu  | rity numbe | r (optional) |                |
| ADD<br>Beneficiary Designatio<br>Items marked with asterisk (*) mus<br>Beneficiary type<br>Contingent<br>Name (first last) *<br>Mike Sample<br>Street address 1<br>12345 SW Somewhere Street<br>City<br>Big City | 2<br>on 2<br>t be completed before<br>Beneficiary per<br>100<br>Relationship<br>Child | e you can proc<br>ercent *<br>Street addres<br>State | s 2<br>21P code<br>20111              | ext step.<br>Birth dat<br>02/22/7  | te<br>2010<br>Country<br>USA |                                          | Socie | I Secu  | rity numbe | r (optional) |                |
| ADD<br>Beneficiary Designatio<br>Items marked with asterisk (*) mus<br>Beneficiary type<br>Contingent<br>Name (first last) *<br>Mike Sample<br>Street address 1<br>12345 SW Somewhere Street<br>city<br>Big City | 2<br>an 2<br>t be completed before<br>Seneficiary per<br>100<br>Relationship<br>Child | e you can proc<br>ercent *<br>Street addres<br>State | s 2<br>ZIP code<br>20111              | Birth dat                          | te<br>2010<br>USA            |                                          | Socie | I Secu  | rity numbe | r (optional) |                |
| ADD<br>Beneficiary Designatio<br>Items marked with asterisk (*) mus<br>Beneficiary type<br>Contingent<br>Name (first last) *<br>Mike Sample<br>Street address 1<br>12345 SW Somewhere Street<br>City<br>Big City | 2<br>an 2<br>t be completed befor<br>100<br>Relationship<br>Child                     | e you can proo<br>ercent *<br>Street addres<br>State | s 2<br>ZIP code<br>20111              | Birth det                          | te<br>2010<br>USA            |                                          | Socie | I Secu  | rity numbe | r (optional) | DELETE         |

- Complete the information for your primary beneficiary.
- 2 Add another beneficiary by clicking the Add button and enter their information.
- Under Beneficiary type, choose Contingent.
- 4 Save your new contingent beneficiary.